理学部 FD 委員会委員長

Manaba を使った授業アンケート実施のお知らせ

令和5年度「理学部授業アンケート」を実施します。 学生の皆さんは、教員の指示があれば、学期 末の授業中の指定された時間に「鹿児島大学 manaba」上で、アンケートに回答することができます。 また、指定された時間内に回答できなかった場合は、「中断」して都合がいい時に回答を再開できます。 教員からの指示がない場合は、受付期間中であれば、いつでも、どこからでも、受講している全ての授 業のアンケートに回答することができます。一つでも多くの授業に回答するようにお願いします。

アンケートの回答内容は、統計処理されて教員に渡されるので、回答者個人が特定される回答内容 を教員が知ることはありません。

アンケートの回答方法を以下に示しますが、特に回答方法を参照しなくても簡単に回答できます。 manaba による授業アンケートへのご協力よろしくお願いいたします。

## 鹿児島大学 manaba での理学部授業アンケート回答方法

- 1. 鹿児島大学 manaba (https://www.kagoshima u.ac.jp/manaba/) にログインします。
- マイページの中の「大学からの課題・アンケート」の中に「令和5年度前理学部授業アンケート」の項目が出てきますので、「大学からの課題・アンケート一覧へ」 をクリック します。
- 3. 「大学からの課題・アンケート一覧」から、「令和5年度前期 理学部授業アンケート」のリスト中 の受講項目を選択してください。
- 選択した科目の受付開始画面が出てきますので、スタートボタンを押して、アンケート (14 問です)の回答を開始し、回答を終了したら「提出確認」ボタンを押して内容を確認後、「提出」 ボタンを押してください。
- 注意点①アンケートの回答途中で一旦中断したい場合や後で修正をする場合は、「中断ボタン」を押し てください。「提出確認」ボタンを押した後に、引き続き、「提出」ボタンを押して提出して しまうと、再開も修正もできなくなります。また、「中断」ボタンを押さないで画面を閉じる と、それまでの回答内容は失われます。
  - ②回答を再開するときは、再度ログインし、回答後、「提出確認」ボタンを押し、回答内容を 確認した後、「提出」ボタンを押してください。

\*注意事項

- アンケート科目リストに、アンケートを回答する科目が見当たらない場合には、科目が受講科目と して登録されていない可能性がありますので、学生係に問い合わせてください。
- 受講登録 していない科目がリストにある場合にも、学生係に問い合わせてください。